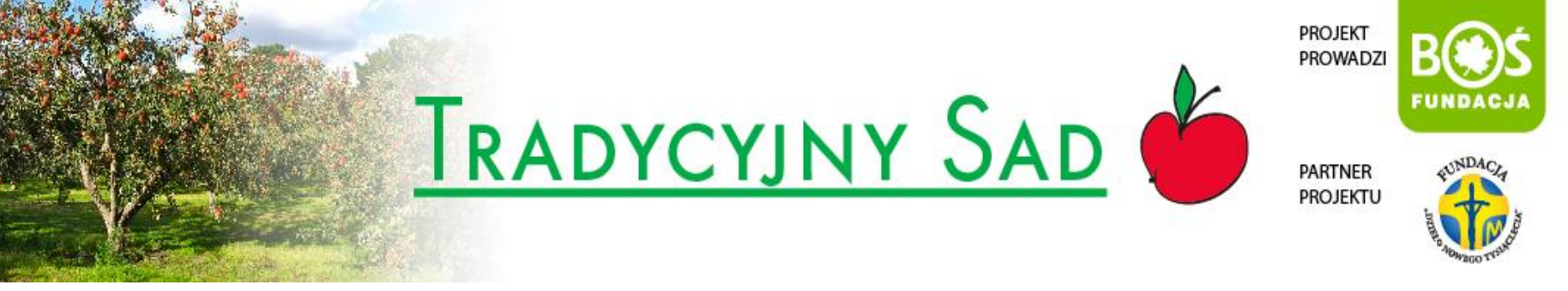

## INSTRUKCJA WYSYŁANIA RAPORTU PRZEZ OPIEKUNA

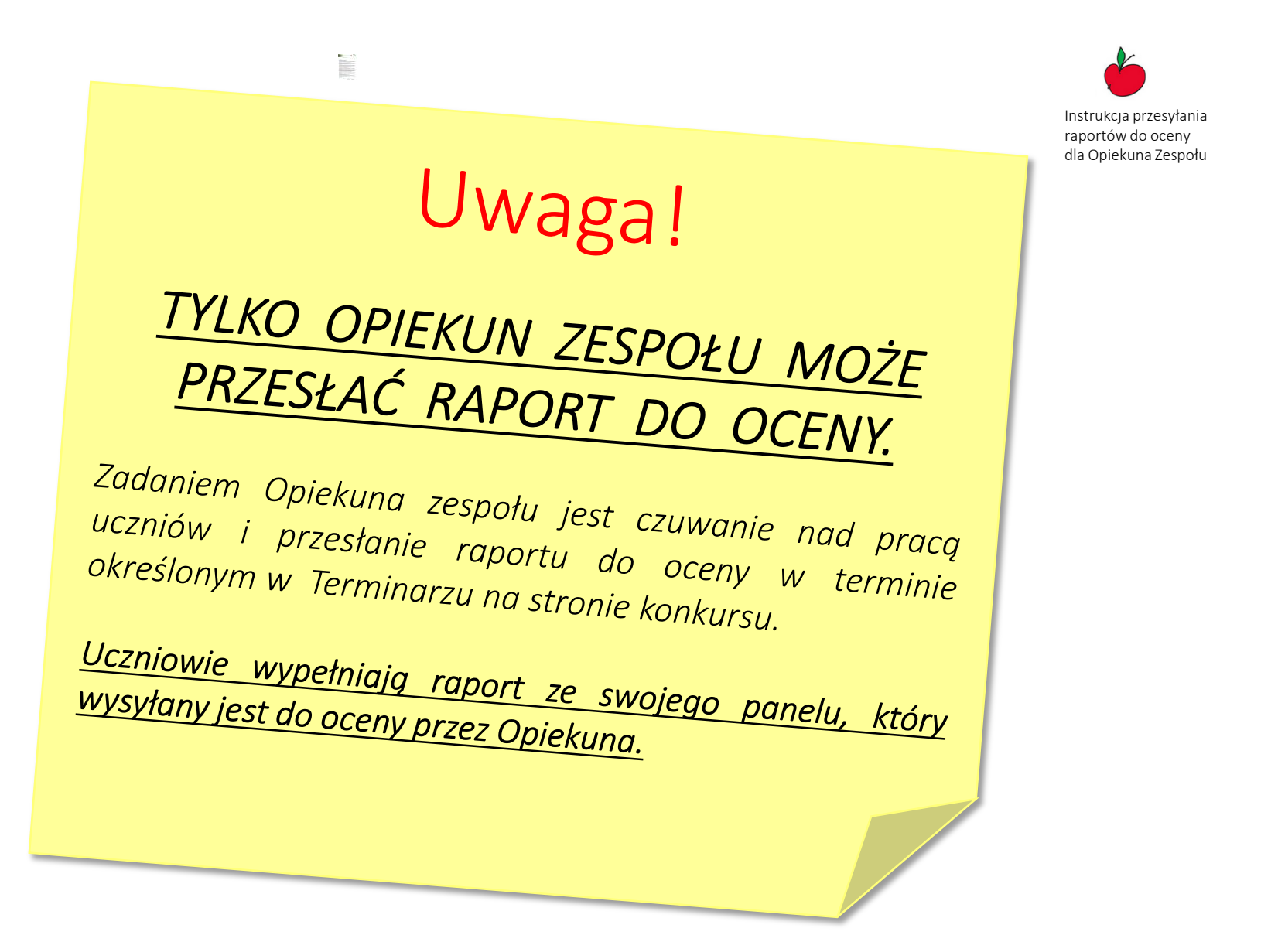

## Aby wejść do Panelu Opiekuna należy się zalogować podając ustalone podczas rejestracji login i hasło.

Instrukcja przesyłania raportów do oceny dla Opiekuna Zespołu

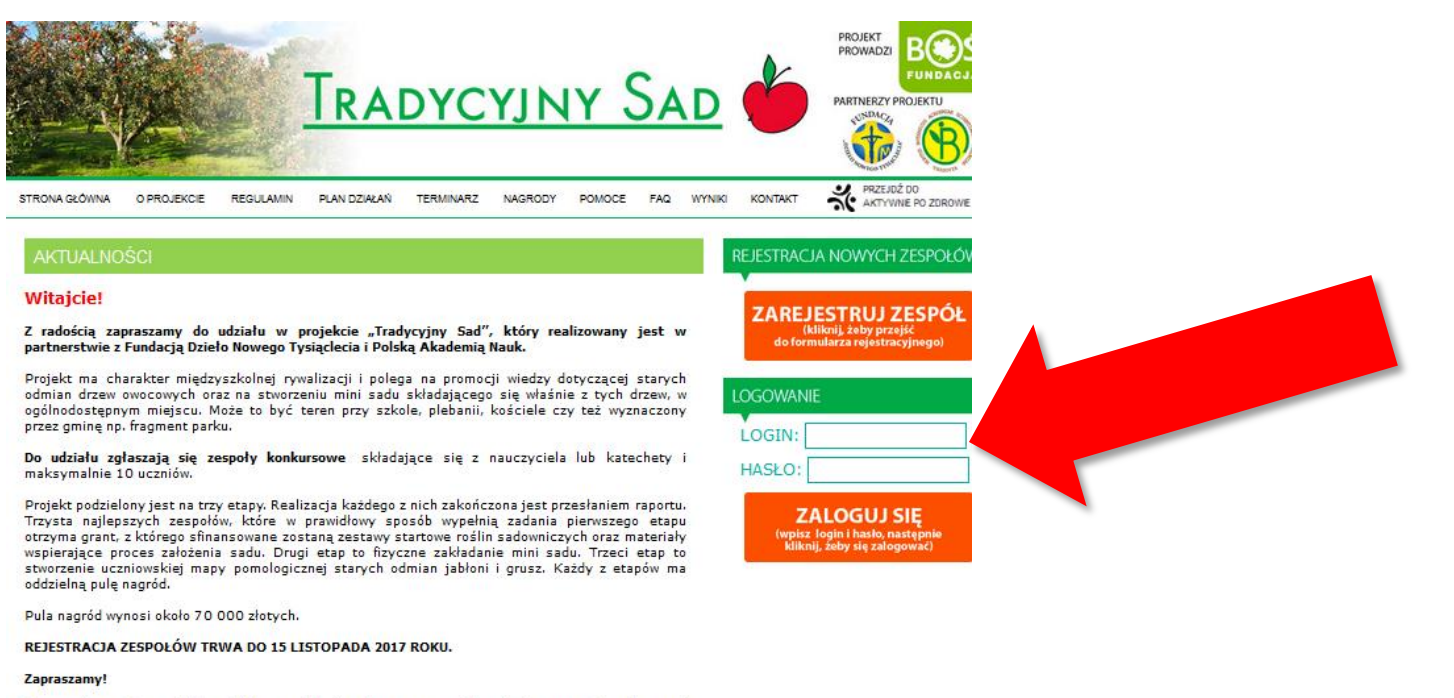

Przypominamy, że zespół do udziału w projekcje zgłasza nauczyciel – opiekun grupy. W razie pytań lub wątpliwości prosimy o kontakt telefoniczny (507 006 579) lub mailowy (tradycyjnysad@fundacjabos.pl).

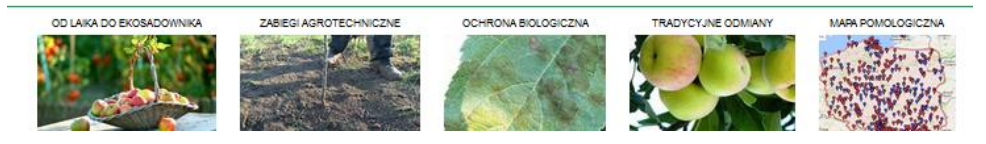

W Panelu (po lewej stronie) znajduje się informacja o statusie zespołu.

Jeśli zespół posiada status **AKTYWNY NIEZATWIERDZONY** oznacza to, że należy przesłać do Organizatora Konkursu skan podpisanego przez Dyrektora Szkoły formularza rejestracyjnego

#### Tylko zatwierdzone zespoły mogą przesłać raport do oceny.

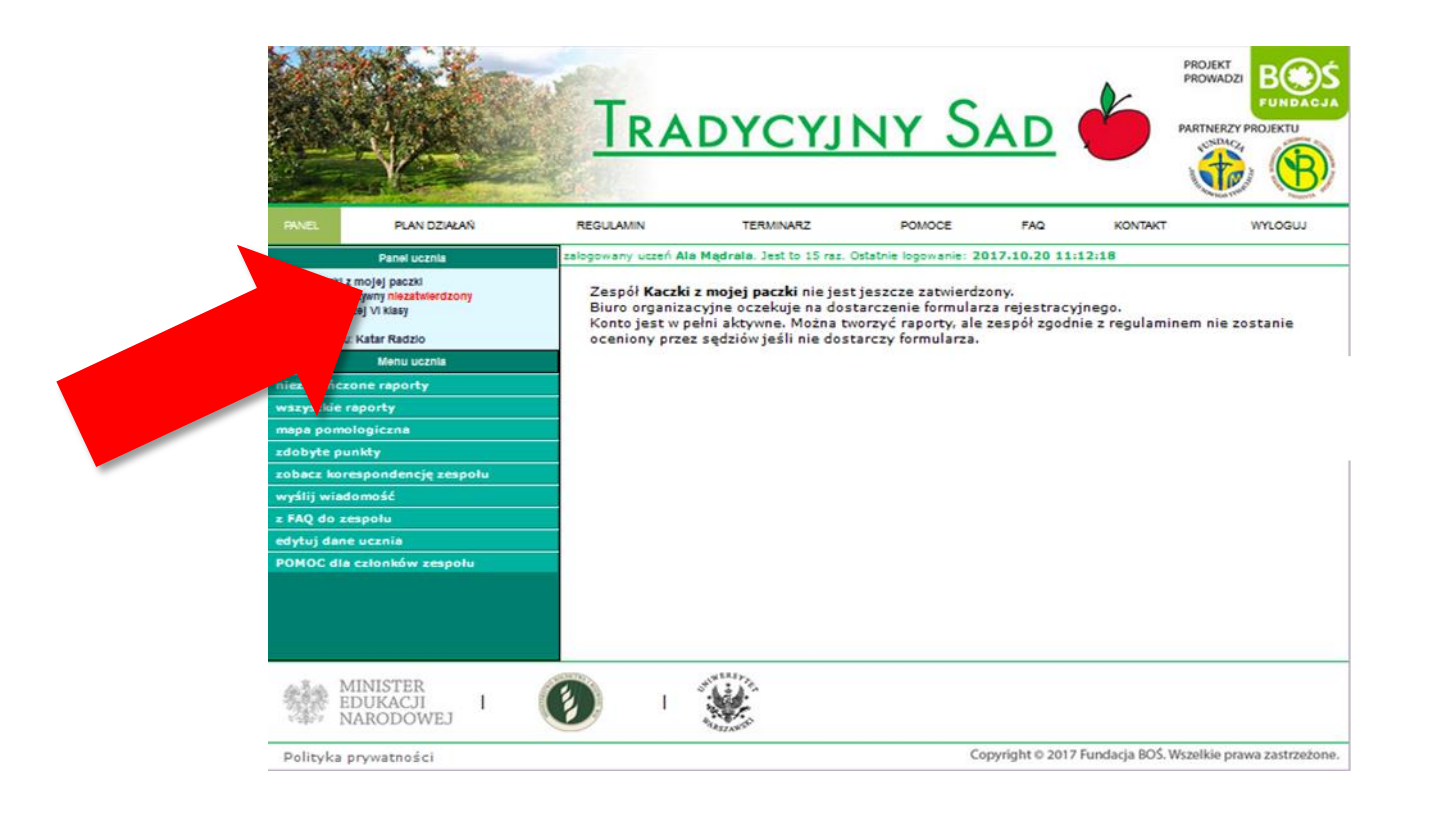

Instrukcja przesyłania raportów do oceny dla Opiekuna Zespołu Status zespołu **AKTYWNY NIEZATWIERDZONY** oznacza, że należy przesłać do organizatora podpisany przez Dyrektora szkoły formularz rejestracyjny. Jak to zrobić?

- 1. Formularz może przesłać tylko opiekun zespołu. Musisz zalogować się na swoje konto. Następnie wybrać z panelu po lewej stronie pozycję "formularz rejestracyjny" i kliknąć w przycisk "drukuj" znajdujący się pod formularzem. Pojawi się okienko drukowania, po sprawdzeniu ustawień i wyboru drukarki kliknij w przycisk "ok".
- 2. Wydrukowany formularz przekaż do podpisu Dyrektorowi szkoły.
- 3. Podpisany formularz zeskanuj.
- 4. Zaloguj się ponownie na swoje konto i wejdź w zakładkę "prześlij formularz rejestracyjny" (po lewej stronie).
- 5. Tutaj wgraj skan formularza i zapisz go.
- W ciągu jednego dnia zespół zostanie zatwierdzony. Tymczasem uczniowie mogą tworzyć raport, jednak przesłać go do oceny będzie można dopiero po zatwierdzeniu zespołu.

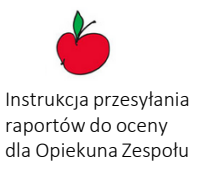

Gdy uczniowie rozpoczną tworzenie raportu pojawi się on w Panelu w pozycji "niezakończone raporty".

Należy odszukać go na liście raportów i otworzyć – będzie to podgląd obecnego wyglądu raportu.

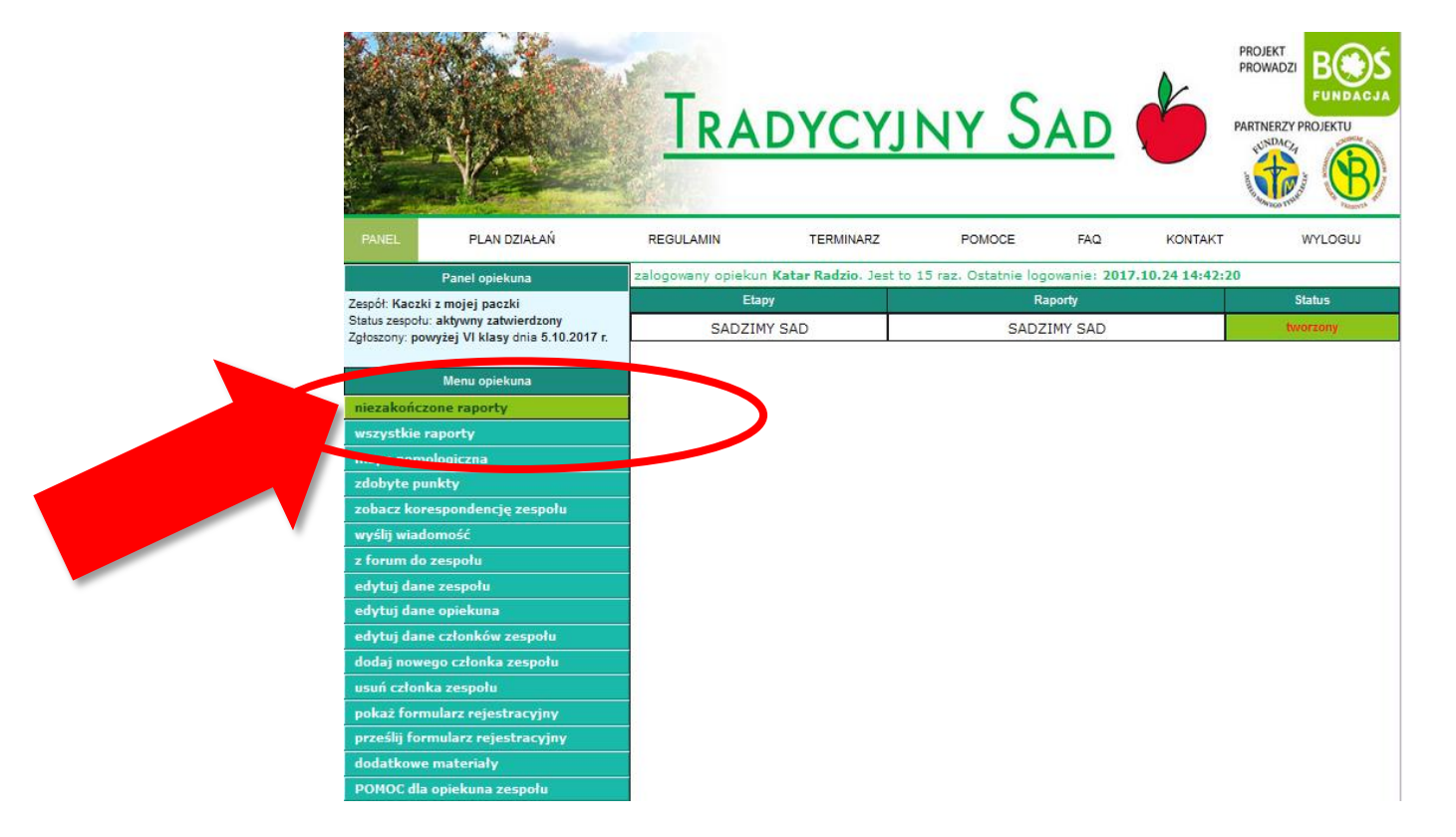

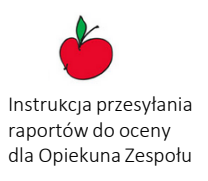

Opiekun może przesłać uczniom uwagi do raportu, bo zawsze go widzi w swoim panelu, jednak nie może sam w jego treść ingerować. Nauczyciel swoje uwagi do raportu uczniów może przekazać ustnie lub w formie maila. Należy wtedy wybrać w panelu bocznym pozycję "wyślij wiadomość" i

wiadomość będzie widoczna dla całego zespołu.

Uczniowie odczytają ją po zalogowaniu się do swojego panelu na stronie

konkursu.

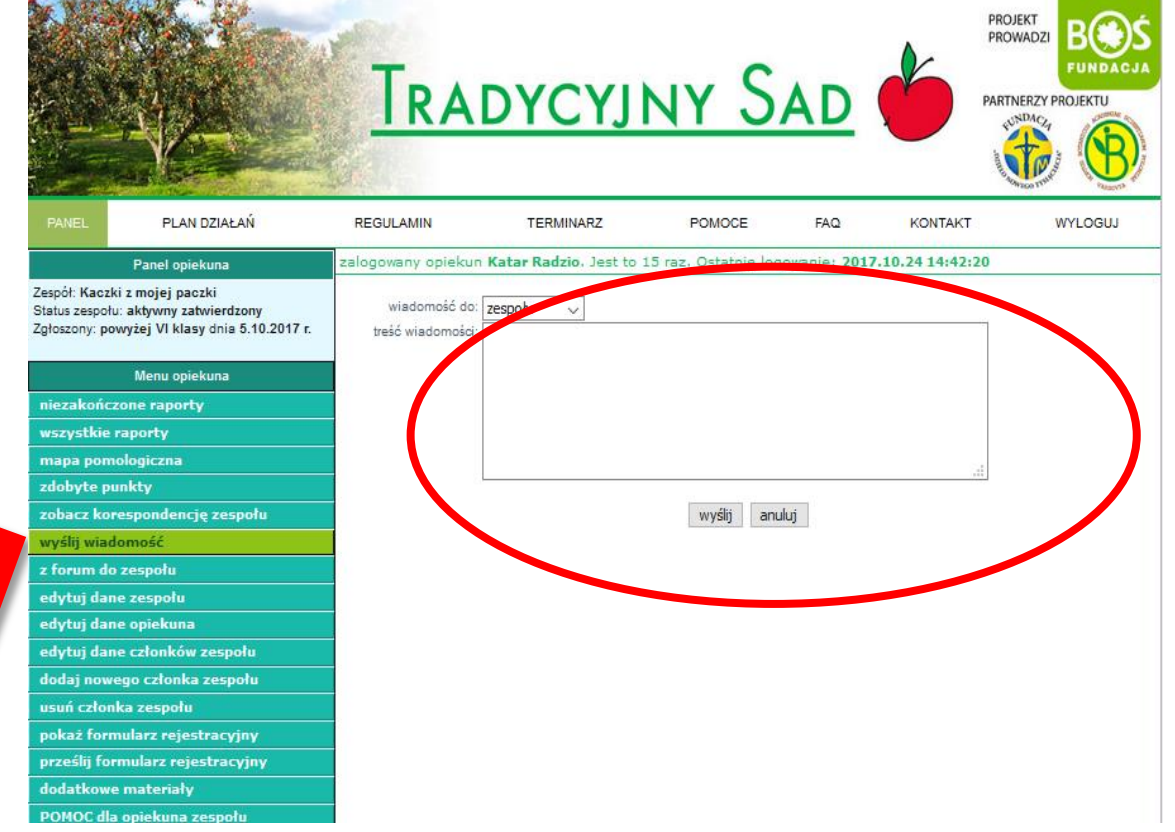

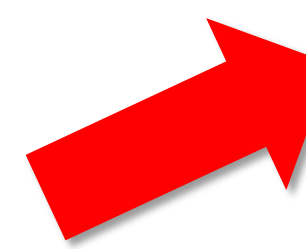

Jeśli stwierdzisz, że raport jest gotowy do oceny – kliknij w przycisk "do oceny". System poprosi o potwierdzenie decyzji.

#### UWAGA!

Kliknięcie "TAK prześlij" jest ostateczną decyzją o przesłaniu raportu do oceny. Nie ma powrotu do edycji raportu!

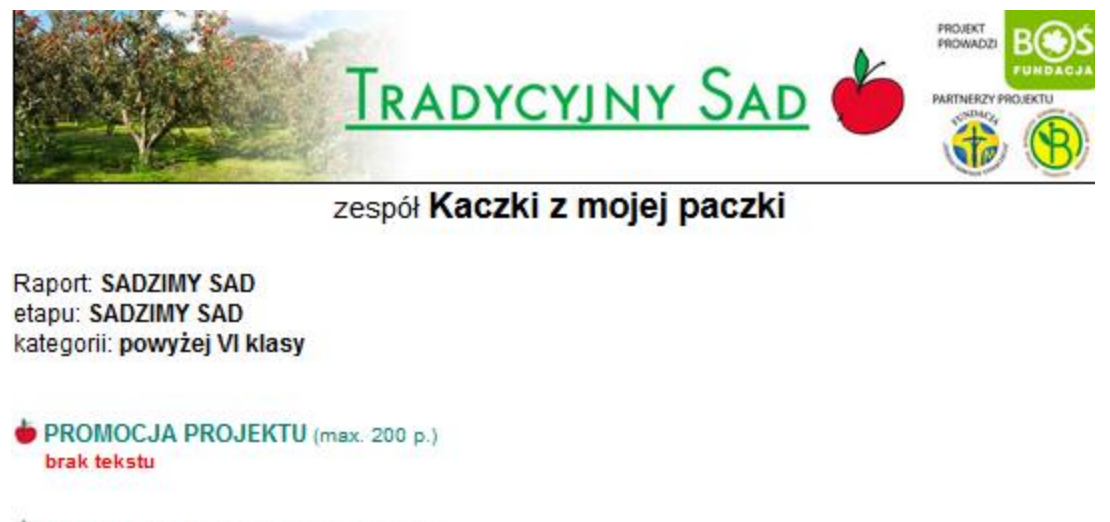

ZAKŁADANIE MINISADU (max. 200 p.) brak tekstu

| L.p. | nazwa pozycji | ilość (s | zt/kgj                | faktura | kwota brutto [zł] |
|------|---------------|----------|-----------------------|---------|-------------------|
|      |               |          |                       | razem   | 0,00              |
|      |               |          |                       |         |                   |
|      |               |          |                       |         |                   |
|      |               |          |                       |         |                   |
|      |               |          | and the second second | )       |                   |

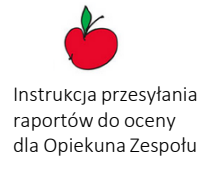

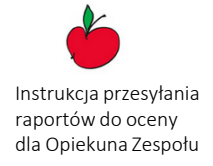

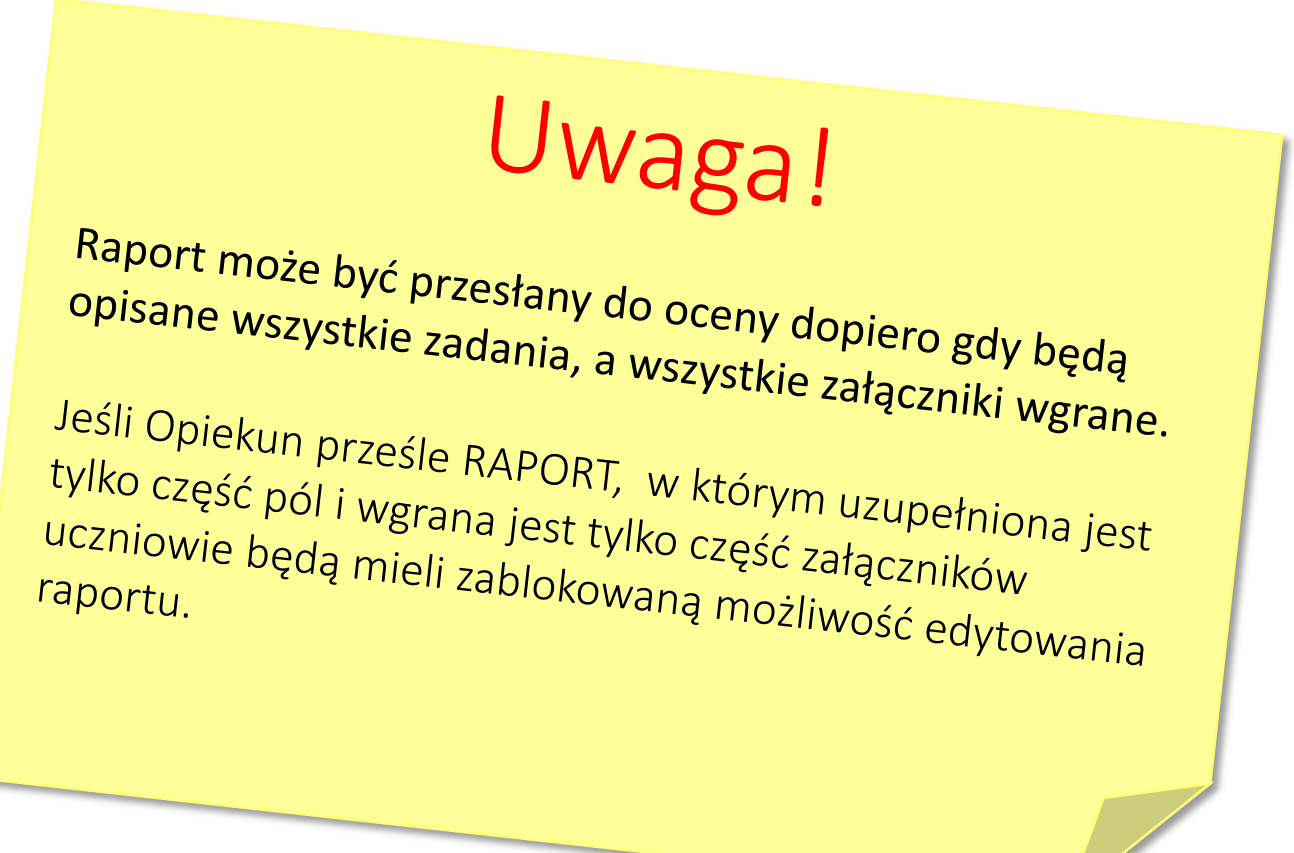

Raport przesłany do oceny jest dostępny w zakładce "wszystkie raporty". W każdej chwili można go obejrzeć, ale nie można dokonać zmian.

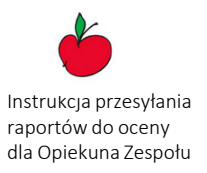

|                                                                                       |                                  | TRA                 | DYCY              | jny S                     | AD           | PROJE<br>PROW<br>PARTNE | KT<br>ADZI<br>ERZY PROJEKTU<br>DACJA |
|---------------------------------------------------------------------------------------|----------------------------------|---------------------|-------------------|---------------------------|--------------|-------------------------|--------------------------------------|
| PANEL                                                                                 | PLAN DZIAŁAŃ                     | REGULAMIN           | TERMINARZ         | POMOCE                    | FAQ          | KONTAKT                 | WYLOGUJ                              |
|                                                                                       | Panel opiekuna                   | zalogowany opiekup  | V tar Kadzio, Jes | t to 18 raz. Ostatnie log | jowanie: 201 | 17.10.25 20:11:26       |                                      |
| Zespół: Kaczki                                                                        | i z mojej paczki                 | Etapy               |                   | Rapory                    |              | Status                  | Ocena                                |
| Status zespołu: aktywny zatwierdzony<br>Załaszany, powsziej VI klasy dojo 5 10 2017 r |                                  | ROZMAWIAMY O SADZIE |                   | ROZMAWIAMY O SADZIE       |              | przesłany do oceny      | /                                    |
| EStoscony, boy                                                                        | wj.c.j vi klasy una 0.10.2017 I. | SADZIMY SAD         |                   | SADZIMY SAD               |              | tworzony                |                                      |
|                                                                                       | Menu opiekuna                    | МАРА                |                   | MAPA                      |              | brak                    |                                      |
| niezakończ                                                                            | one raporty                      |                     |                   |                           |              |                         |                                      |
| wszystkie r                                                                           | aporty                           | 2010                |                   |                           |              |                         |                                      |
| mapa pomo                                                                             | ologiczna                        |                     |                   |                           |              |                         |                                      |
| zdobyte pu                                                                            | nkty                             |                     |                   |                           |              |                         |                                      |
| zobacz korespondencję zespołu                                                         |                                  |                     |                   |                           |              |                         |                                      |
| wyślij wiado                                                                          | omość                            |                     |                   |                           |              |                         |                                      |
| z forum do                                                                            | zespołu                          | 2                   |                   |                           |              |                         |                                      |
| edytuj dan                                                                            | e zespołu                        |                     |                   |                           |              |                         |                                      |
| edytuj dan                                                                            | e opiekuna                       |                     |                   |                           |              |                         |                                      |
| edytuj dan                                                                            | e członków zespołu               |                     |                   |                           |              |                         |                                      |
| dodaj nowe                                                                            | ego członka zespołu              |                     |                   |                           |              |                         |                                      |
| usuń członi                                                                           | ka zespołu                       |                     |                   |                           |              |                         |                                      |
| pokaž form                                                                            | ularz rejestracyjny              |                     |                   |                           |              |                         |                                      |
| prześlij for                                                                          | mularz rejestracyjny             |                     |                   |                           |              |                         |                                      |
| dodatkowe                                                                             | materiały                        | 0                   |                   |                           |              |                         |                                      |
| POMOC dla                                                                             | opiekuna zespołu                 |                     |                   |                           |              |                         |                                      |

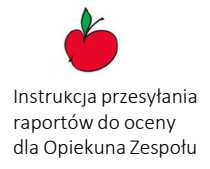

## Uwaga!

# Raporty muszą być przesłane we właściwym terminie.

Wszystkie daty podane są w zakładce Terminarz na stronie konkursu.

Każdy dzień opóźnienia to 3 punkty karne. Po upływie 7 dni od terminu możliwość przesyłania raportów zostanie zamknięta, a sędziowie rozpoczną ocenę nadesłanych sprawozdań.

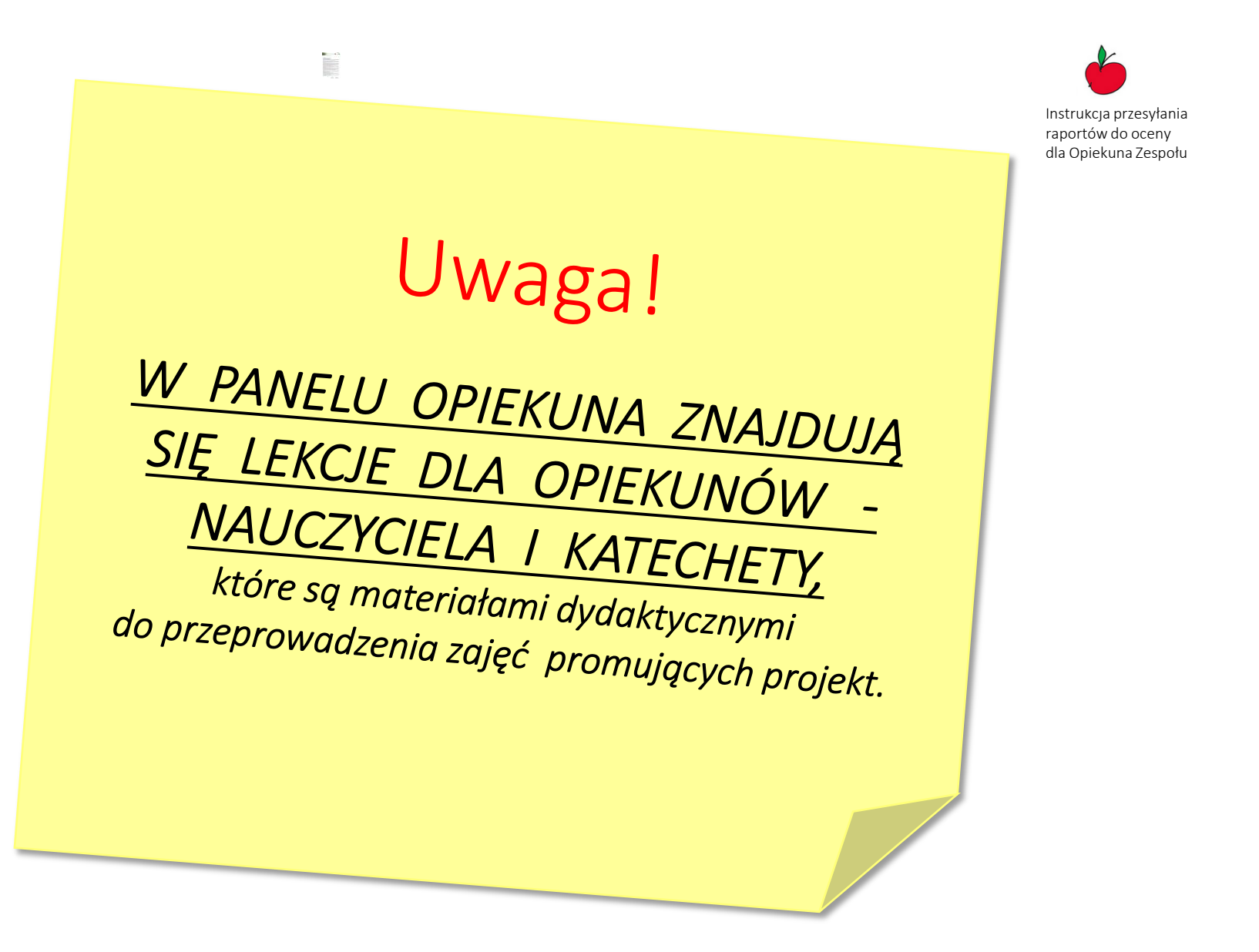

## W panelu dostępne są lekcje dla Opiekuna i dla Katechety, które są materiałami dydaktycznymi do przeprowadzenia zajęć promujących projekt.

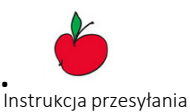

raportów do oceny

dla Opiekuna Zespołu PROJEKT PROWADZI TRADYCYJNY SAD PARTNERZY PROJEKTU PLAN DZIAŁAŃ REGULAMIN POMOCE FAQ KONTAKT WYLOGUJ wany opiekun Katar Radzio. Jest to 18 raz. statnie logowanie: 2017.10.25 20:11:26 Panel opiekuna Zespół: Kaczki z mojej paczki Status zespołu: aktywny zatwierdzony Zgłoszony: powyżej VI klasy dnia 5.10.201 Dodatkowe materiały: Scenariusz Lekcji scenariusz lekcji dla opiekuna Menu opiekuna - scenariusz lekcji dla katechety Anna Kalinowska niezakończone raporty wszystkie raporty Kuszenie "starym" jabłkiem zdobyte punkty Scenariusz lekcji wyjaśniającej znaczenie i potrzebe utrzymania tradycyjnych odmian drzew owocowych, jako że stanowią ważną część rodzimej różnorodności biologicznej i... wyślij wiadomość narodowego dziedzictwa kulturowego z forum do zespołu Cel edytuj dane zespołu Wspólne z uczniami dochodzenie do przekonania, że zachowanie rodzimej różnorodności edytuj dane opiekuna biologicznej tak jak i ochrona kulturowych tradycji lokalnych mają głęboki sens i mogą służyć edytuj dane członków zespołu zachowaniu tożsamości w zglobalizowanym świecie. Rodzime odmiany służąc "miejscowym" równocześnie dodają cegiełkę do dorobku całej ludzkości. "Stare" może stać się dodaj nowego członka zespołu Scenariusz Katechezy "nowoczesne" a każdy z nas może mieć w tym swój udział pielęgnując tradycyjną jabłonkę. usuń członka zespołu Wstep: podstawy przyrodnicze i kulturowe dotyczące znaczenia różnorodności pokaż formularz rejestracyjny "Pamietaicie o ogrodach…" biologicznej ukształtowanej przez człowieka prześlij formularz rejestracyjny Różnorodność biologiczna to CAŁE bogactwo życia --zróżnicowanie genetyczne w obrebie polskie sady jako dar Boga-Stwórcy gatunku, różnorodność gatunków, ekosystemów i krajobrazów oraz wszystkie zachodzące dodatkowe materiały w nich procesy tworzące sieć życia, której częścią jesteśmy i my. To nie tylko "dzika" przyroda ale i ta kształtowana ręką człowieka - czyli różnorodność genetyczna w obrębie POMOC dl na zespołu gatunków udomowionych przez człowieka zwierząt i uprawianych roślin. I. Założenia edukacyjne W ciagu tysiacleci rolnicy na całym świecie dzieki wnikliwym obserwacjom i dobieraniu nasion wyhodowali rośliny, które nie bały się miejscowego klimatu oraz warunków 1. Cele katechetyczne – wymagania ogólne glebowych i były odporne na choroby i pasożyty. Równocześnie charakteryzowały się cechami zwiększającymi ich atrakcyjność dla ludzi. Szczególnie warte uwagi były te odmiany, Pogłębione odkrywanie prawdy o Bogu Stworzycielu. które posiadają cechy istotne dla ludzi niemogących zapewnić w swoich gospodarstwach lepszego nawożenia czy skomplikowanych zabiegów chroniących przed owadami czy Poszanowanie świata stworzonego poprzez edukację na rzecz ochrony sadów w ich naturalnym rozwoju i konkretne działania w tym celu. mrozem i susza. Zreszta wiele z tych mało wymagających odmian powstawało w czasąch

- 2. Treści nauczania wymagania szczegółowe Wiedza:
  - uczeń rozumie biblijny opis stworzenia